# Configurez l'écoulement complet d'appel UCCE 11.6 avec SIP/TLS (le CA signé)

# Contenu

Introduction Conditions préalables Conditions requises Composants utilisés Informations générales **Configuration** Diagramme du réseau Configuration de TLS d'A. Ingress Gateway de partie Processus de configuration Détails de configuration Configuration de B. CVP TLS de partie Processus de configuration Détails de configuration Partie C. VVB Configuration Détails de configuration Partie D. CUCM Configuration Détails de configuration Vérifier Dépanner Informations connexes

# Introduction

Ce document décrit le processus de configuration pour déployer le Protocole SIP (Session Initiation Protocol) au-dessus du Transport Layer Security (TLS) dans l'écoulement complet d'appel du Cisco Unified Contact Center Enterprise (UCCE) avec les Certificats signés d'Autorité de certification (CA).

### Conditions préalables

### Exigences

Cisco vous recommande de prendre connaissance des rubriques suivantes :

- CUCCE
- Réseau téléphonique public commuté (PSTN)
- Protocole SIP
- Infrastructure à clé publique (PKI)
- TLS

### Composants utilisés

Ces informations dans ce document sont basées sur des ces logiciel et versions de matériel :

- Routeur de Cisco 3945
- Customer Voice Portal de Cisco (CVP) 11.6
- Cisco a virtualisé le navigateur de Voix (VVB) 11.6
- Intelligent Contact Management de Cisco (missile aux performances améliorées) 11.6

Les informations contenues dans ce document ont été créées à partir des périphériques d'un environnement de laboratoire spécifique. Tous les périphériques utilisés dans ce document ont démarré avec une configuration effacée (par défaut). Si votre réseau est vivant, assurez-vous que vous comprenez l'impact potentiel de n'importe quelle commande.

### Informations générales

Dans ce document, Cisco Unified Communications Manager (CUCM) est utilisé au côté de simulatePSTN entre le PSTN et la passerelle d'entrée. Le SIP au-dessus du Protocole TCP (Transmission Control Protocol) est utilisé entre l'agent CUCM et le téléphone IP d'agent. Tout autre SIP d'utilisation de tronçons de SIP au-dessus du TLS (CA signé).

L'écoulement complet d'appel UCCE est le réseau téléphonique public commuté (PSTN) > passerelle d'entrée > Portail Cisco Unified Customer Voice (CVP) > l'Intelligent Contact Management (missile aux performances améliorées) (étiquette de retour d'agent) > CVP > Cisco Unified Communications Manager (CUCM) > téléphone IP d'agent.

SIP/TLS est introduit sur la version 11.6 UCCE. Après mise à jour à CVP 11.6, assurez la configuration manuelle de finition de CVP unifié Properties.

UCCE 11.6 utilise le TLS 1.2, assure le TLS 1.2 de supports de passerelle d'entrée.

TLS 1.2 de support IOS 15.6(1) T et IOS XE 3.17S. TLS précédent 1.0 de supports de versions IOS seulement.

Les suites suivantes de chiffrement sont introduites pour le Cisco IOS 15.6(1)T de release :

- du TLS\_DHE\_RSA\_WITH\_AES\_128\_CBC\_SHA1
- du TLS\_ECDHE\_RSA\_WITH\_AES\_128\_GCM\_SHA256

La caractéristique du permis Securityk9 doit être activée dans la passerelle d'entrée.

VVB doit être mis à jour à 11.6.

### Configuration

Diagramme du réseau

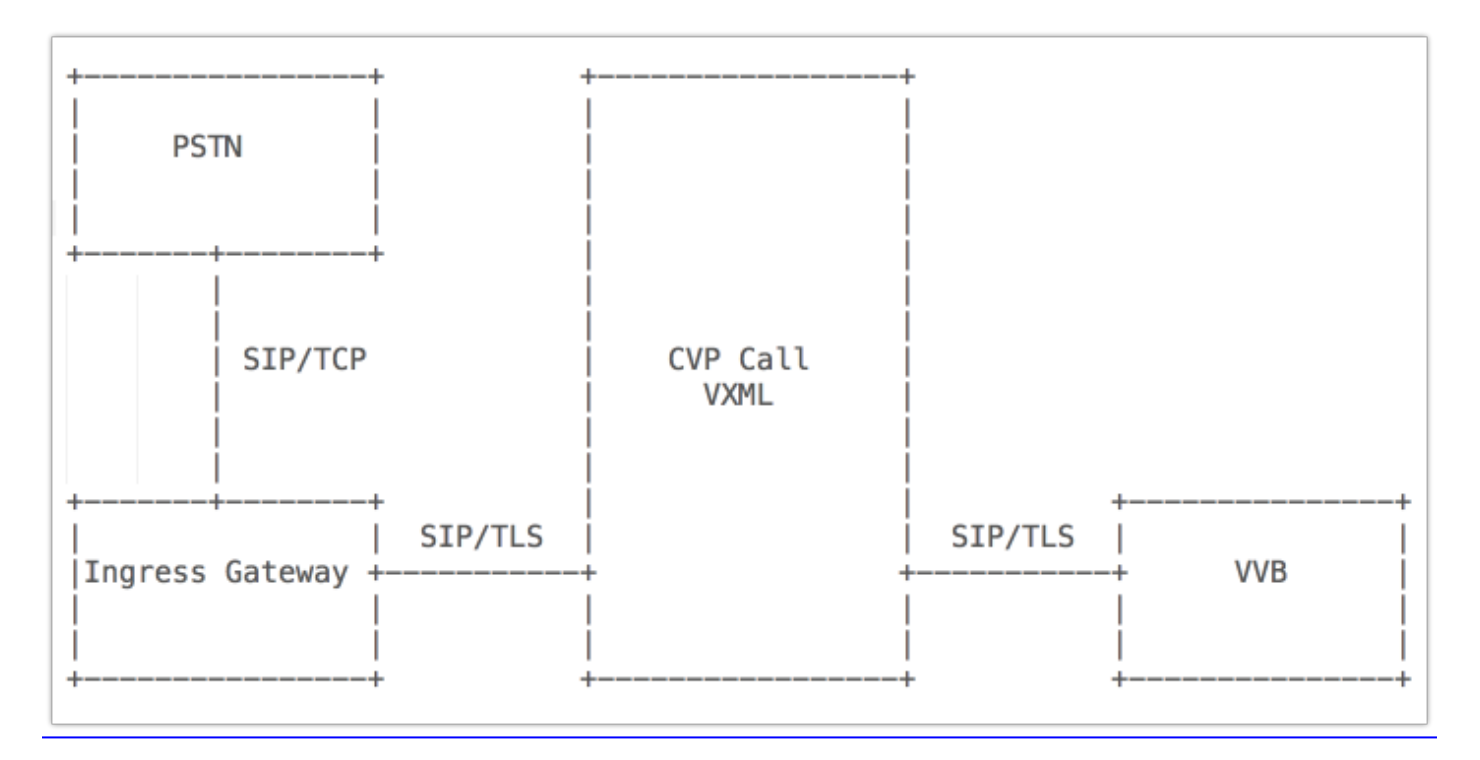

La configuration inclut quatre parts.

Configuration de TLS d'A. Ingress Gateway de partie

Configuration de B. CVP TLS de partie

Partie C. VVB Configuration

Partie D. CUCM Configuration

### Configuration de TLS d'A. Ingress Gateway de partie

Processus de configuration

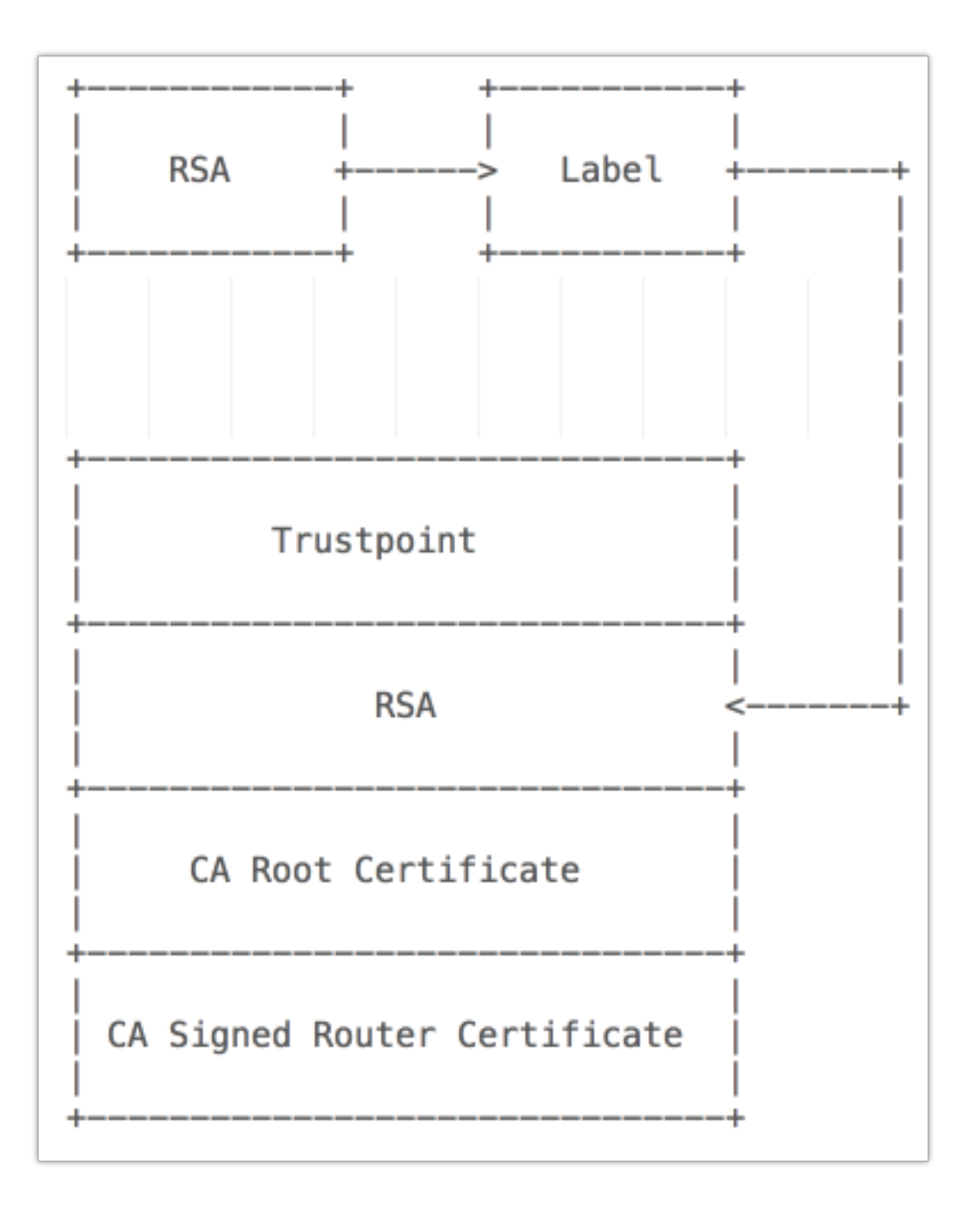

#### Détails de configuration

Étape 1. Générez la clé RSA sur le routeur (clé RSA 1024-bit).

crypto key generate rsa modulus 1024 label INGW Étape 2. Créez un point de confiance (un point de confiance représente un CA de confiance).

crypto pki trustpoint coll15ca revocation-check none serial-number none ip-address none fqdn none rsakeypair INGW subject-name cn=INGRESSGW, ou=TAC, o=CISCO

crypto pki trustpoint coll15ca

enrollment terminal Étape 3. Créez une demande de certificat (CSR) qui sera envoyée au CA.

crypto ski enroll coll15ca Étape 4. Certificat signé CA (CERT de bit CA de base 64).

Étape 5. Installez le certificat racine.

crypto pki authenticate coll15ca Étape 6. Installez le certificat signé CA (CERT de base 64).

crypto pki import coll15ca certificate Étape 7. Vérifiez les Certificats ont été installés.

show crypto pki certificates Étape 8. Configurez la version de TLS sur la passerelle.

sip-ua transport tcp tls v1.2 Étape 9. Spécifiez le selon la destination utilisé par point de confiance.

sip-ua

crypto signaling remote-addr 10.66.75.49 255.255.255 trustpoint coll15ca Étape 10. Ajustez le cadran-pair qui indiquent CVP pour utiliser le TLS.

```
dial-peer voice 7205 voip
 description to CVP
 destination-pattern 700.$
 session protocol sipv2
 session target ipv4:10.66.75.49
 session transport tcp tls
 dtmf-relay rtp-nte
 codec g711ulaw
```

#### Configuration de B. CVP TLS de partie

#### Processus de configuration

CVP a deux mémoires principales, situées à c:\Cisco\CVP\conf\security.

Suivant les indications de l'image, ces deux mémoires principales tiennent différents Certificats.

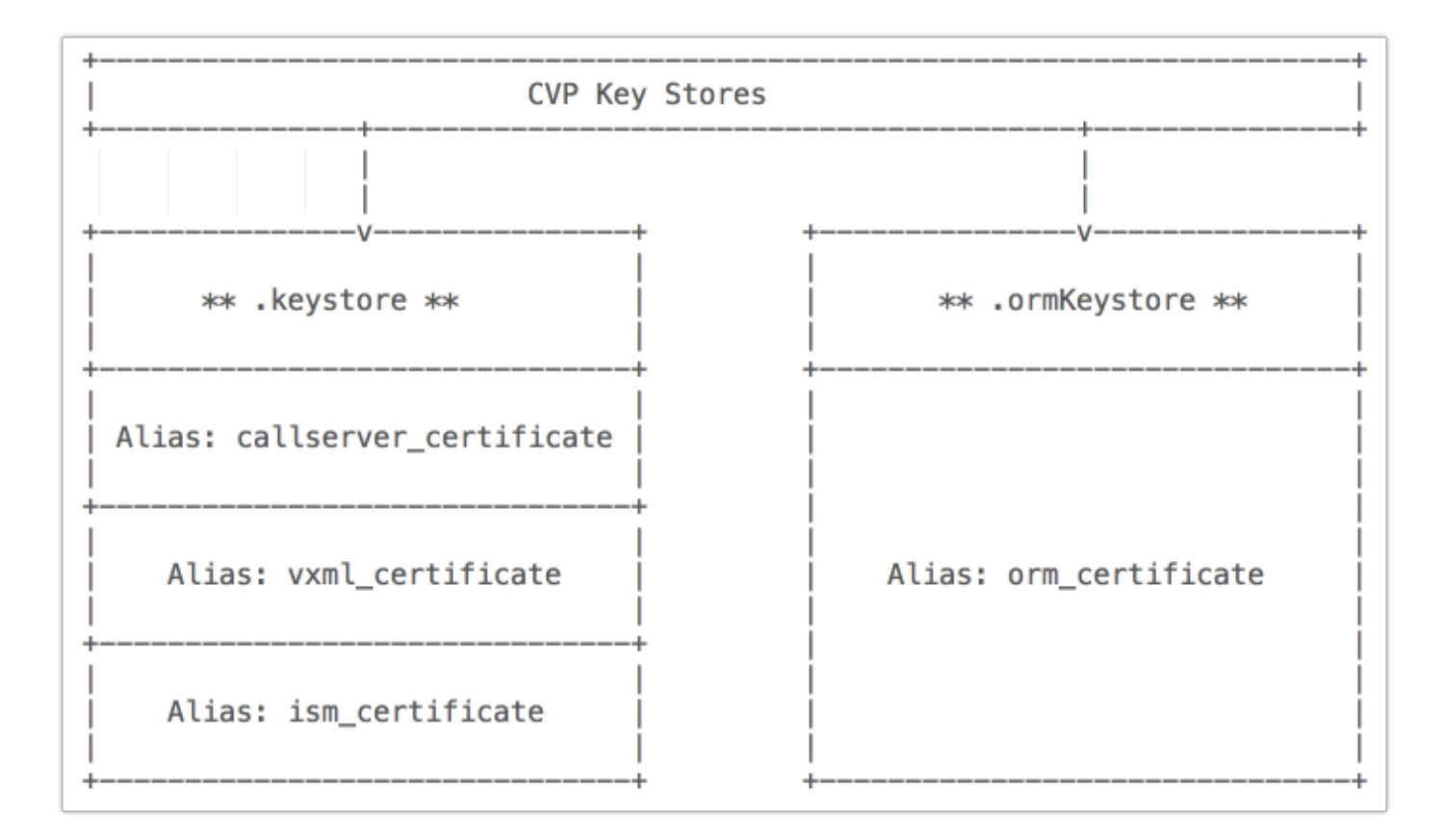

#### Détails de configuration

Étape 1. Naviguez vers le serveur d'appel de c:\Cisco\CVP\conf\security.propertiesin CVP afin de trouver ce mot de passe. Ce fichier contient le mot de passe pour la mémoire principale, qui est exigée en actionnant la mémoire principale.

Étape 2. Paramètres systèmes par défaut Callserver\_certificate d'effacement.

```
C:\Cisco\CVP\jre\bin>keytool.exe -delete -alias orm_certificate -storetype JCEKS -keystore c:\Cisco\CVP\conf\security\.keystore
```

Étape 3. Générez le keypair.

```
C:\Cisco\CVP\jre\bin>keytool.exe -genkeypair -alias callserver_certificate -v -k eysize 1024 - keyalg RSA -storetype JCEKS -keystore c:\Cisco\CVP\conf\security\.keystore
```

Étape 4. Créez un CSR et sauvegardez-le dans le répertoire de racine de C : drive (c:\callcsr.csr).

```
C:\Cisco\CVP\jre\bin>keytool.exe -certreq -alias callserver_certificate -file c:\callcsr.csr -
storetype JCEKS
-keystore c:\Cisco\CVP\conf\security\.keystore
```

Étape 5. Signez la demande et soumettez la demande au CA (quand vous téléchargez le CERT, choisissez la base 64 encodée).

Étape 6. Installez le certificat racine (CERT enregistré chez C:\DC - Root.cer).

storetype JCEKS -keystore C:\Cisco\CVP\conf\security\.Keystore Étape 7. Installez le certificat signé CA (CERT enregistré à c:\95callserver.cer).

C:\Cisco\CVP\jre\bin>keytool.exe -import -v -trustcacerts -alias callserver\_certificate -file c:\95callserver.cer -sto retype JCEKS -keystore c:\Cisco\CVP\conf\security\.keystore Étape 8. Vérifiez les détails de certificat dans la mémoire principale.

C:\Cisco\CVP\jre\bin>keytool.exe -list -v -storetype JCEKS -keystore c:\Cisco\CV P\conf\security\.keystore

#### Partie C. VVB Configuration

#### Détails de configuration

Étape 1. TLS d'enable de paramètre de système

Cet exemple utilise le RTP, ainsi SRTP sur VVB n'est pas activé.

| TOT CISCO VI                         | nualized voice   | Diowsei     |                  |                                                    |                        |   |
|--------------------------------------|------------------|-------------|------------------|----------------------------------------------------|------------------------|---|
| System Applications S                | oubsystems       | Tools He    | 0                |                                                    |                        |   |
| System Parameters                    | Configura        | ation       |                  |                                                    |                        |   |
| 🔲 Update 🛛 🕅 Clea                    | ar               |             |                  |                                                    |                        |   |
| · · ·                                |                  |             |                  |                                                    |                        |   |
| Status                               |                  |             |                  |                                                    |                        |   |
| 🚺 Status : Ready                     |                  |             |                  |                                                    |                        |   |
|                                      |                  |             |                  |                                                    |                        |   |
| Generic System Paramet               | ter              |             |                  |                                                    |                        |   |
| Parameter Name                       |                  |             | Parameter Value  |                                                    |                        |   |
| System Time Zone                     | System Time Zone |             |                  | Australian Eastern Standard Time (New South Wales) |                        |   |
|                                      |                  |             |                  |                                                    |                        |   |
| Media Parameters                     |                  |             |                  |                                                    |                        |   |
| Parameter Name                       |                  |             |                  | Parameter Value                                    |                        |   |
| Codec                                | Codec            |             |                  | G711U 👻                                            |                        |   |
| MRCP Version                         |                  |             |                  | MRCPv2 -                                           |                        |   |
| User Prompts override System Prompts |                  |             | Oisable C Enable |                                                    |                        |   |
|                                      |                  |             |                  |                                                    |                        |   |
| Security Parameters                  |                  |             |                  |                                                    |                        |   |
| Parameter Name                       |                  |             | Parameter Value  |                                                    |                        |   |
| TLS(SIP)                             |                  |             |                  | Disable Inable                                     |                        |   |
| Supported TLS(SIP) Versions          |                  |             | TLSv1.2 -        |                                                    |                        |   |
| Cipher Configuration                 |                  |             |                  |                                                    |                        |   |
| SRTP [Crypto Suite :                 | AES_CM_128_H     | MAC_SHA1_32 |                  | Oisable C Enable                                   | Allow RTP (Mixed mode) | ſ |

Étape 2. Générez et importez le certificat signé CA pour VVB, la présente partie est les mêmes que certificat de chat CUCM

- Générez le CSR et signé par CA.
- Confiance de Tomcat d'importation (CERT de racine CA).
- Importation Tomcat (CERT signé par CA).

#### Partie D. CUCM Configuration

#### Détails de configuration

Étape 1. Le téléchargement CA a signé le certificat de callmanager dans le serveur CUCM. CUCM utilise le certificat de callmanager pour SIP/TLS.

Étape 2. Générez le CSR pour le certificat de callmanager, assurez-vous que la longueur principale est 1024.

| Generate Certificate Signing Request                |                                                         |                                                 |                    |  |  |
|-----------------------------------------------------|---------------------------------------------------------|-------------------------------------------------|--------------------|--|--|
| Generate Close                                      |                                                         |                                                 |                    |  |  |
| - <b>Status</b><br>i Success: Certificate           | Signing Request Generated                               |                                                 |                    |  |  |
| -Generate Certificate S                             | igning Request                                          |                                                 |                    |  |  |
| Certificate Purpose**                               | CallManager                                             |                                                 |                    |  |  |
| Distribution*                                       | col115cucmpub.col115.org.au                             |                                                 |                    |  |  |
| Common Name*                                        | col115cucmpub.col115.org.au                             |                                                 |                    |  |  |
| Subject Alternate Nam                               | nes (SANs)                                              |                                                 |                    |  |  |
| Parent Domain                                       | col115.org.au                                           |                                                 |                    |  |  |
| Key Type**                                          | RSA                                                     |                                                 |                    |  |  |
| Key Length*                                         | 1024                                                    | •                                               |                    |  |  |
| Hash Algorithm*                                     | SHA256                                                  | •                                               |                    |  |  |
| Generate Close<br>i *- indicates require<br>is RSA. | d item.<br>ate Purpose ending with '-ECDSA' is selected | d, the certificate/key type is Elliptic Curve ( | EC). Otherwise, it |  |  |

Étape 3. Fournissez le CSR au CA et récupérez le certificat de callmanager.

Étape 4. Importez le certificat de CA de racine et le certificat récemment signé de callmanager.

Étape 5. Callmanager et services TFTP de reprise.

Étape 6. Configurez le profil de Sécurité de joncteur réseau de SIP. Naviguez **profil de Sécurité** vers le **système > la Sécurité > de SIP joncteur réseau** 

Assurez que le nom du sujet X.509 correspond il est utilisé sur le certificat de serveur d'appel CVP, suivant les indications des images.

Name\*

Description

Device Security Mode

Incoming Transport Type\*

Outgoing Transport Type

Enable Digest Authentication

Nonce Validity Time (mins)\*

X.509 Subject Name

| Secure SIP Trunk Profile-CVP                         |   |
|------------------------------------------------------|---|
| Secure SIP Trunk Profile authenticated by null Strin | g |
| Encrypted                                            | • |
| TLS                                                  | • |
| TLS                                                  | • |
|                                                      |   |

| 000 |
|-----|

#### col115cvpcall02

#### Incoming Port\*

5061

Enable Application level authorization

C Accept presence subscription

Accept out-of-dialog refer\*\*

C Accept unsolicited notification

Accept replaces header

Transmit security status

Allow charging header

| 2  | *C:\(                                                      | isco\CV    |
|----|------------------------------------------------------------|------------|
| Fi | Certificate X                                              | Due Di     |
| 6  | General Details Certification Path                         |            |
| E  |                                                            | Share      |
| 9  | Show: <all></all>                                          | ) 🕨 This F |
| 9  | Field Value ^                                              |            |
|    | Subject col115cvpcall02, TAC, CISCO,                       | _          |
| 9  | Public key RSA (1024 Bits)                                 |            |
|    | Subject Key Identifier 66 d6 81 8a ae 0c 3e cb 1c ef       |            |
|    | Authority Key Identifier Key ID=7a 4e 6d 36 35 6e a9       |            |
| 3  | CRL Distribution Points [1]CRL Distribution Point: Distr   |            |
|    | Authority Information Access [1]Authority Info Access: Acc |            |
| 9  | Thumbprint algorithm shall                                 |            |
| 9  |                                                            |            |
| 9  | $CN = col_{115} cvpcall_{02}$                              |            |
| 9  | OU = TAC                                                   |            |
| 9  | O = CISCO                                                  |            |
| 9  | S = NSW                                                    |            |
| 9  | C = AU                                                     |            |
| 9  |                                                            |            |
| 9  |                                                            |            |
| 9  |                                                            | 11/1_2     |
| 9  | Edit Properties Copy to File                               |            |

Étape 7. Créez le joncteur réseau de SIP et allouez-le à un profil de Sécurité.

| L L                                               | Destination —   |                       |                       |                          |   |                  |        |          |
|---------------------------------------------------|-----------------|-----------------------|-----------------------|--------------------------|---|------------------|--------|----------|
|                                                   | Destination     | Address is an SRV     |                       |                          |   |                  |        |          |
|                                                   |                 | Destination Address   |                       | Destination Address IPv6 |   | Destination Port | Status | Status F |
|                                                   | 1* 10.66.75     | .65                   |                       |                          |   | 5061             | N/A    | N/.      |
| МТ                                                | TP Preferred Or | riginating Codec*     | 711ulaw               | Ŧ                        | ] |                  |        |          |
| BL                                                | F Presence Gro  | oup*                  | Standard Presence gro | oup -                    | ] |                  |        |          |
| SIP Trunk Security Profile*                       |                 | Secure SIP Trunk Prof | ile-CVP -             | ]                        |   |                  |        |          |
| Rerouting Calling Search Space < None             |                 | < None >              | •                     | ]                        |   |                  |        |          |
| Out-Of-Dialog Refer Calling Search Space < None > |                 | < None >              | -                     | ]                        |   |                  |        |          |
| SUBSCRIBE Calling Search Space < N                |                 | < None >              | -                     |                          |   |                  |        |          |
| SIP Profile* Sta                                  |                 | Standard SIP Profile  | -                     | View Details             |   |                  |        |          |
| DT                                                | TMF Signaling M | tethod*               | No Preference         | -                        |   |                  |        |          |
| ۲,                                                | Normalization   | Script                |                       |                          |   |                  |        |          |
| 1                                                 | Normalization S | script < None >       |                       | •                        |   |                  |        |          |

# Vérifiez

Vérifiez les Certificats installés dans la passerelle d'entrée.

show crypto pki certificates Vérifiez les détails de certificat dans la mémoire de clé CVP.

```
C:\Cisco\CVP\jre\bin>keytool.exe -list -v -storetype JCEKS -keystore c:\Cisco\CV
P\conf\security\.keystore
```

# Dépanner

Commandes de debug liées au TLS.

debug ssl openssl errors

debug ssl openssl msg

debug ssl openssl states

### Informations connexes

- <u>https://www.cisco.com/c/en/us/td/docs/voice\_ip\_comm/cust\_contact/contact\_center/customer\_voice\_portal/cvp11\_6/configuration/guide/ccvp\_b\_configuration-guide-for-cisco-unified.pdf</u>
- Support et documentation techniques Cisco Systems